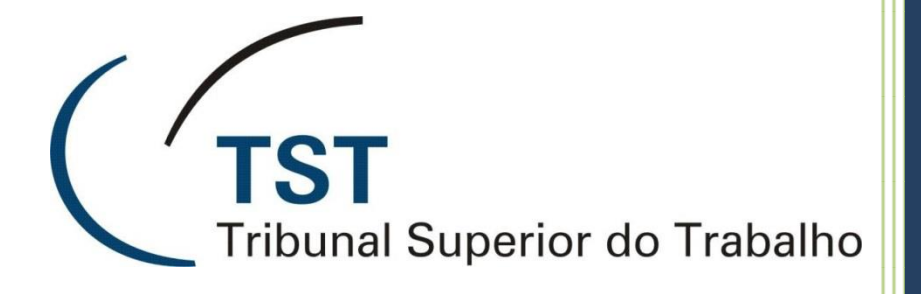

## **GUIA RÁPIDO DE VIDEOCONFERÊNCIA – SONY PCS G50**

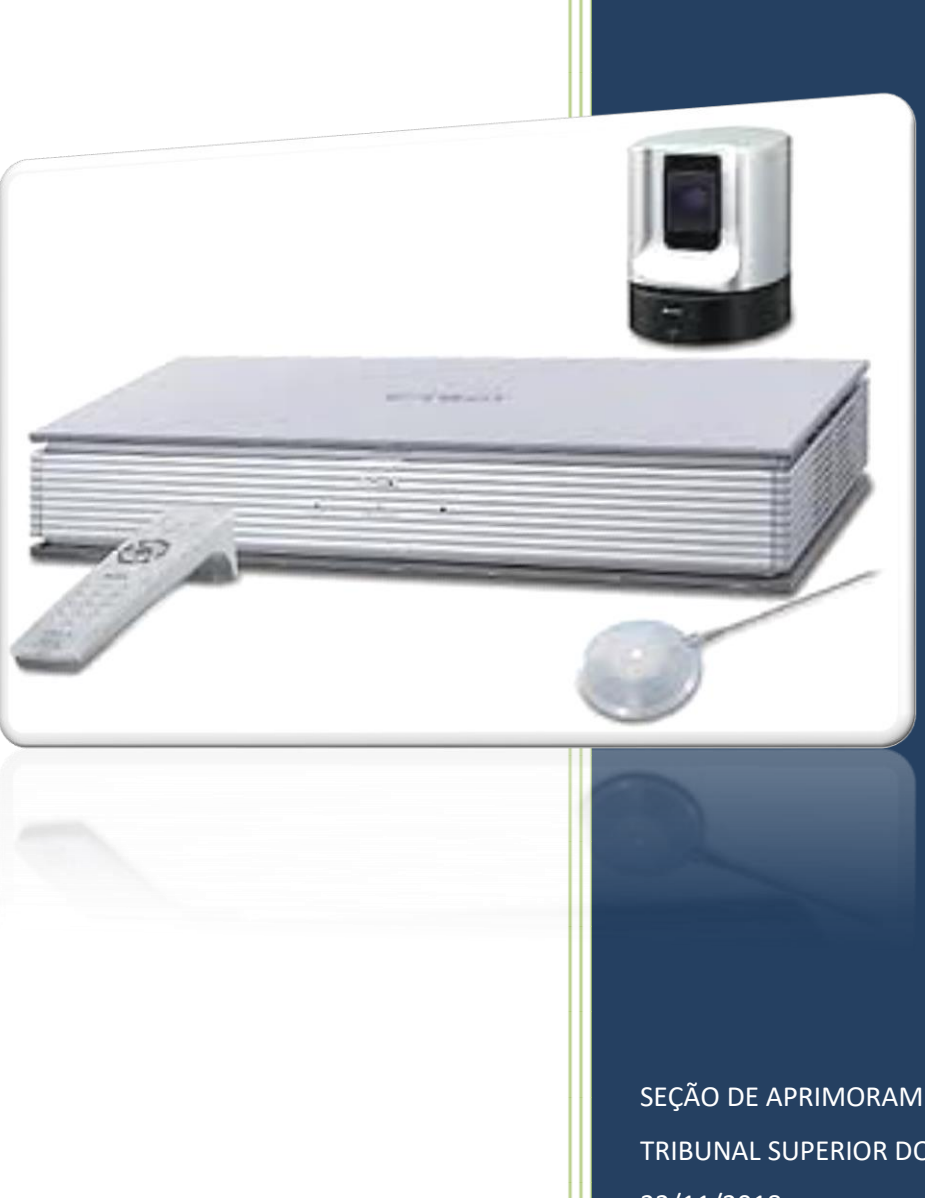

SEÇÃO DE APRIMORAMENTO EM TI TRIBUNAL SUPERIOR DO TRABALHO 22/11/2018

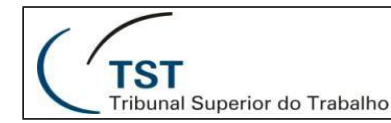

## **COMO PARTICIPAR DE UMA VIDEOCONFERÊNCIA**

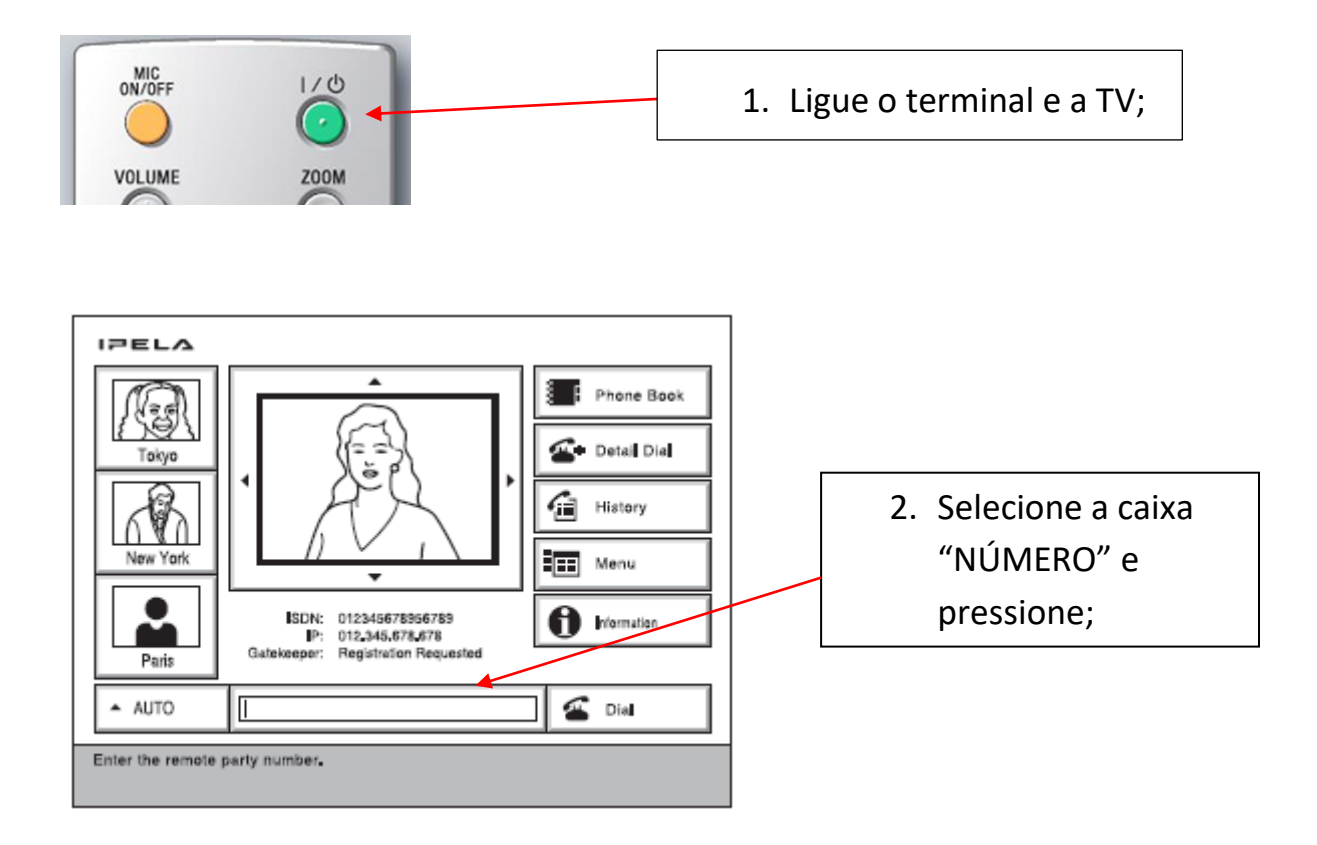

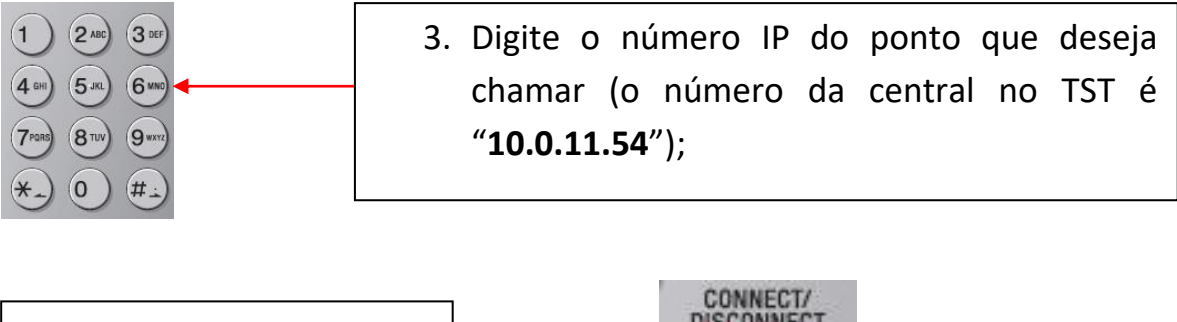

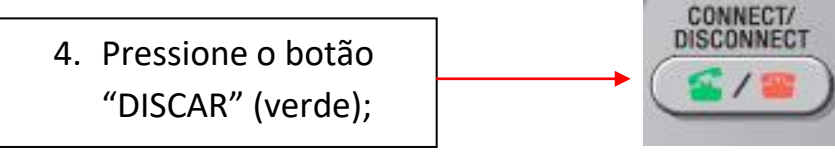

Dúvidas? Ligue 4040

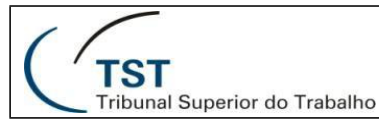

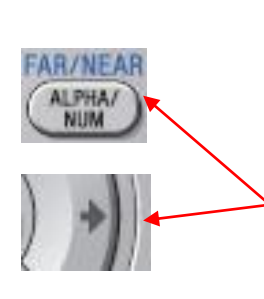

- 5. O sistema mostrará uma tela com uma lista de salas de videoconferência. Pressione e segure o botão "FAR/NEAR" até que o indicador "FAR" apareça no canto inferior direito da TV. Navegue pela lista e marque a sala que deseja entrar. Pressione a seta para sua direita para iniciar a videoconferência.
- Após entrar na sala de conferência, pressione e segure o botão "FAR/NEAR" até que o indicador "FAR" não esteja mais no canto inferior direito da TV. Utilize as setas direcionais e o controle de zoom para ajustar a câmera da forma que desejar.
- Ligue o microfone apenas nos momentos que desejar falar, desligando-o depois. Isso evitará eco e ruídos.

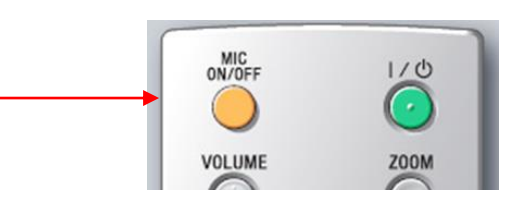

AR/NEAR

ALPHA NUM

**Z00M** 

т

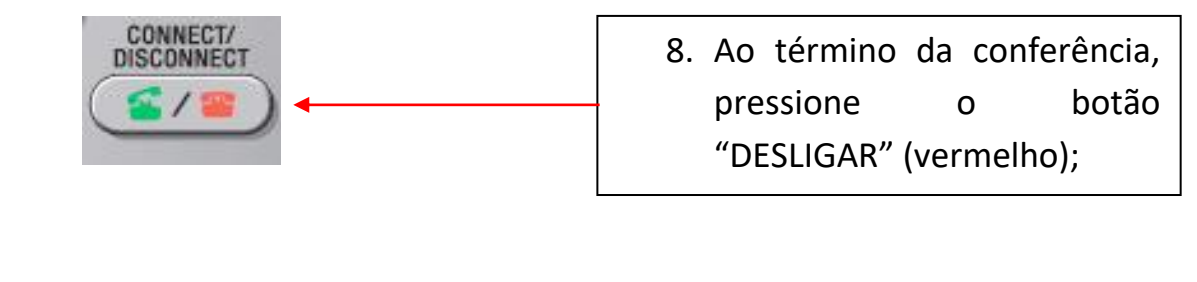

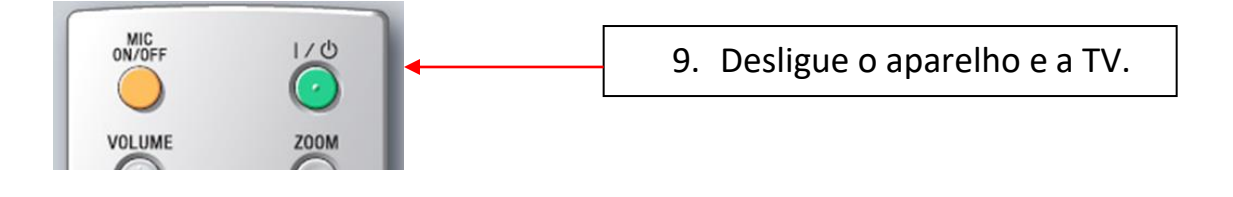

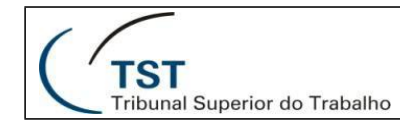

## COMO COMPARTILHAR CONTEÚDO EM UMA VIDEOCONFERÊNCIA

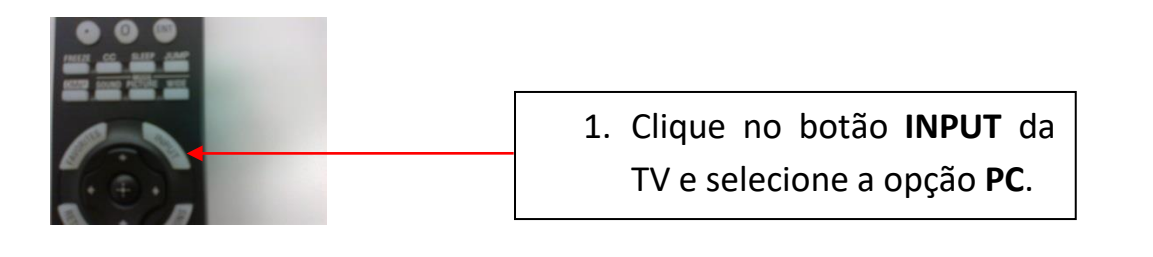

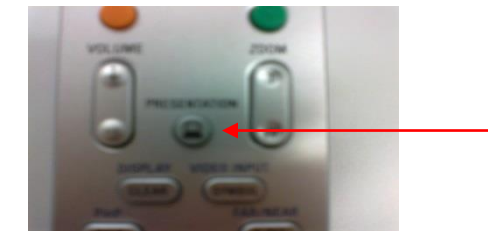

| 2. | Clique            | no                   | botão |  |  |  |  |
|----|-------------------|----------------------|-------|--|--|--|--|
|    | Presentati        | entation e aguarde a |       |  |  |  |  |
|    | imagem            | aparecer             | na    |  |  |  |  |
|    | videoconferência. |                      |       |  |  |  |  |

Observações importantes:

 OBS: Caso o passo do botão Presentation não mostre a imagem na tela, selecione na Área de Trabalho do notebook a opção "PROPRIEDADES". Utilizando o driver de vídeo vá até a opção modo clono como mostra na imagem abaixo. Feito isso, a tela irá aparecer aos outros participantes como desejado.

| Organizar ícones<br>Atualizar | ,        |                             |     |                               |   |                    |
|-------------------------------|----------|-----------------------------|-----|-------------------------------|---|--------------------|
| Colar<br>Colar atalho         |          |                             |     |                               |   |                    |
| Propriedades gráficas         | ui_4_    |                             |     |                               |   |                    |
| Opções gráficas               | Þ        | Saída para                  | •   | Monitor                       |   |                    |
| 120023                        | -        | Ajuste da tela              | +   | Notebook                      |   |                    |
| NOVO                          | <u> </u> | Teclas de atalho            |     | ✓ Intel(R) Dual Display Clone | • | Notebook + Monitor |
| Propriedades                  |          | Ícone da bandeja<br>Rotação | + + | Área de trabalho estendida    | F | Monitor + Notebook |

2. Após o término da apresentação, retorne para o modo de videoconferência novamente.

Dúvidas? Ligue 4040